# Searching Follett Destiny OPAC for eBooks and "Checking Out" eBooks through Follett Shelf

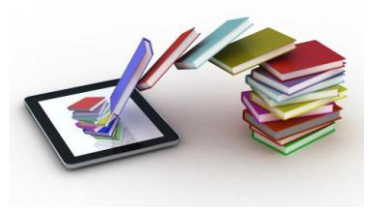

(Picture From:www.digitaltrends.com)

Follett Destiny is our media center's Online Public Access Catalog or OPAC. Every student and teacher has a unique log-in and password to search the catalog. Teachers have more access to certain aspects to the catalog than students. Patrons can access the catalog as a guest at this moment. This is just an information sheet on how to utilize our recently purchased eBooks. At the moment, students may log-in as guests, but they will not be able to "Check Out" books or utilize the full capability of the eReader software. Students will get a username and password and an in class tutorial at the beginning of the 2013-2014 school year and will be able to use more features of the eReader software. This software can be downloaded for the iPad for free to be able to read on iPads, etc. (Follett Destiny, Follett Reader, and MackinVia...all are FREE to download)

### Pulling up Follett Destiny/ Utilizing Destiny Quest as a GUEST

**1.** Open your Internet Browser and go to <u>https://acboe.follettdestiny.com</u> (MAKE SURE YOU DO NOT type "acboe.net" like you do for iNOW. It won't work. Type it *exactly* like it is above.

2. Choose "Marbury High School" under the High Schools menu

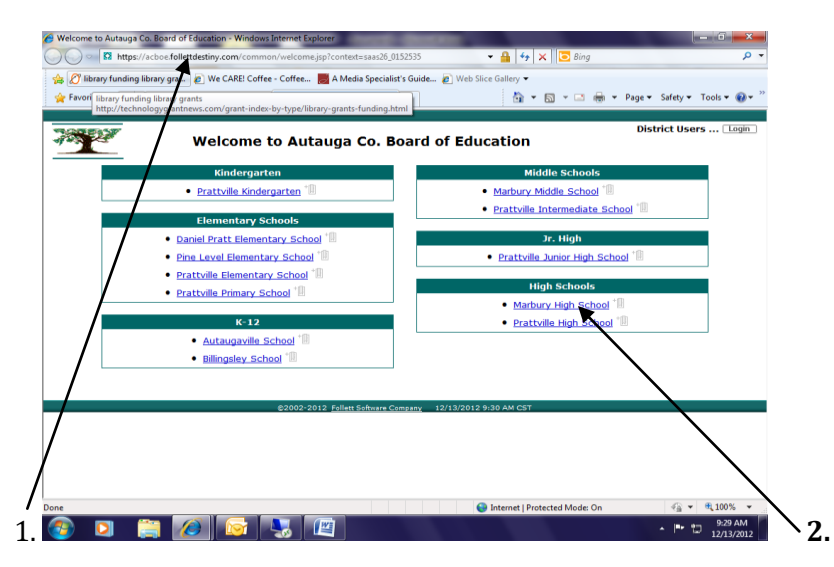

**3.** Once you click on Marbury High School, the default Destiny Quest page will open up.

|                                                                                                    | Destiny Quest - Windows Internet Explorer                                                 | Surgiture but Competenty States 18 | and have been a second                   |                                 |                                         |
|----------------------------------------------------------------------------------------------------|-------------------------------------------------------------------------------------------|------------------------------------|------------------------------------------|---------------------------------|-----------------------------------------|
| <complex-block></complex-block>                                                                                                    | https://acboe.follettdestiny.com/quest/servlet/preservtquestform.do?site=100&context=saar | 426_0152535                        |                                          | 🕶 🔒 😽 🗙 🔀 Bing                  | ρ <del>.</del>                          |
|                                                                                                    | 👷 Favorites 🛛 🍰 🔊 Web Slice Gallery 🕶                                                     |                                    |                                          |                                 |                                         |
| <page-header><complex-block><complex-block><complex-block></complex-block></complex-block></complex-block></page-header>                                                                                                    | 😢 💌 🍘 InformationNOW - 0050 🍘 Marbury High School: Tea 🍘 Destiny Quest 🛛 🗙                |                                    |                                          | 🛅 • 🖾 • 🖂 👼 • Pag               | e 🕶 Safety 🕶 Tools 👻 🔞 😁 🤭              |
| <complex-block></complex-block>                                                                                                    | Departure                                                                                 |                                    | 🔍 Vivual Search 🖉 FullettShelf 🤱 Login 🔻 | 🕯 tait 💋 🕐                      | 2011/2011/201                           |
|                                                                                                    |                                                                                           |                                    | Marbury High Se                          | hool                            | /////////////////////////////////////// |
| <complex-block><complex-block></complex-block></complex-block>                                                                                                    | QUESL                                                                                     | Find:                              |                                          |                                 |                                         |
| <complex-block><complex-block></complex-block></complex-block>                                                                                                    |                                                                                           |                                    |                                          | Hy List                         |                                         |
| <complex-block></complex-block>                                                                                                    | 10                                                                                        |                                    |                                          | Titles: 0                       |                                         |
| Image: Section of the product of the product of th                                                                                                    | TIE TOP U BOOKS                                                                           |                                    | ALANI ARKINALA                           |                                 |                                         |
| Image: Section and Section and Sect                                                                                                    | THE TOT TO BOOKS                                                                          | <b>Resource Lists</b>              | New Allivais!                            |                                 |                                         |
| 2       3       10       10       10       10       10       10       10       10       10       10       10       10       10       10       10       10       10       10       10       10       10       10       10       10       10       10       10       10       10       10       10       10       10       10       10       10       10       10       10       10       10       10       10       10       10       10       10       10       10       10       10       10       10       10       10       10       10       10       10       10       10       10       10       10       10       10       10       10       10       10       10       10       10       10       10       10       10       10       10       10       10       10       10       10       10       10       10       10       10       10       10       10       10       10       10       10       10       10       10       10       10       10       10       10       10       10       10       10       10       10       1                                                                                                    | 1 john produ IN                                                                           | Most Recent Search Lists           | Darkness before dawn 5/9/2013            | Drag<br>Drop                    |                                         |
| 1       Image: Section of the section of the section of                                                                                                    | 2 maureen johrdowr<br>Taureo myracle                                                      | Hrs. Harrin' Project               | Herriam Webster's 12/4/2012              |                                 |                                         |
| 5<br>7<br>9<br>10<br>↓ If a margin<br>↓ If a margin<br>↓                                                                                                    |                                                                                           |                                    | The Oxford new deak 12/4/2012            |                                 |                                         |
| 7<br>9<br>10<br>12 Cost<br>12 Cost<br>12 |                                                                                           |                                    | A the top 100 12/4/2012                  |                                 |                                         |
| 9<br>10<br>E2002-2013 Fullett Software Company                                                                                                    |                                                                                           | 1231                               | R The hunger games 12/4/2012             |                                 |                                         |
| C2002-2013 Foldet Suffrare Company                                                                                                    | 9 Let it snow<br>FIC GRE                                                                  |                                    | 9                                        |                                 |                                         |
| © 2002-2013 Failett Sinfbaure Company                                                                                                    | 10                                                                                        |                                    | - MINT                                   |                                 |                                         |
|                                                                                                    |                                                                                           | ©2002-2013 Follett Software Con    | pany                                     |                                 |                                         |
|                                                                                                    |                                                                                           |                                    |                                          |                                 |                                         |
|                                                                                                    |                                                                                           |                                    |                                          |                                 |                                         |
|                                                                                                    |                                                                                           |                                    |                                          |                                 |                                         |
|                                                                                                    |                                                                                           |                                    |                                          |                                 |                                         |
|                                                                                                    |                                                                                           |                                    |                                          |                                 |                                         |
| a 😝 internet [Pottested Mode: On 🌾 🕫 🕺 100% 👻                                                                                                    | Done                                                                                      |                                    |                                          | G Internet   Protected Mode: On | ≪a • € 100% •                           |
| - 🗇 4 Sama - 🗠 4 Sama                                                                                                    | 8 10 😒 😒 🦻                                                                                | 11.00                              |                                          | And Address of the owner.       | - 10 4) 9.08 AM                         |

## **USING DESTINY QUEST**

- 1. Destiny Quest will be the first screen you see. Destiny Quest is just a visually stimulating OPAC page for Follett.
  - It shows the Top 10 Books that are being circulated in the library. At this time, because we were not on Follett before, it is just making the list based on what we have circulated so far since we've started using Destiny.

Resource Lists are for class projects and are lists of "pulled" resources for a specific project.

The "New Arrivals" are titles recently added to our catalog.

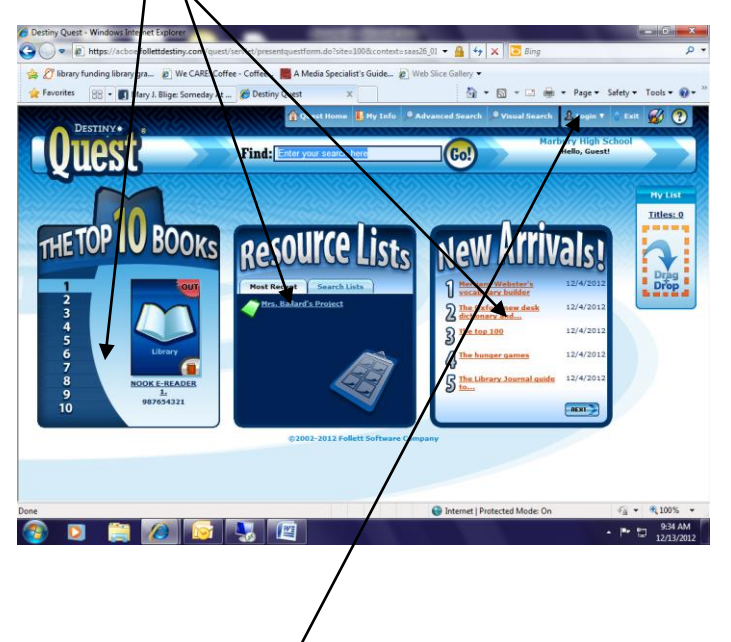

4. You can click on "Login" and login using the Username and Password given to you at the beginning of the year. If you don't have it yet, you can still browse as a defaulted guest. Just keep in mind, if you browse as a guest, you will not have as much access to extra features as you would as a patron.

## Searching/ Using Follett Shelf (eBooks)

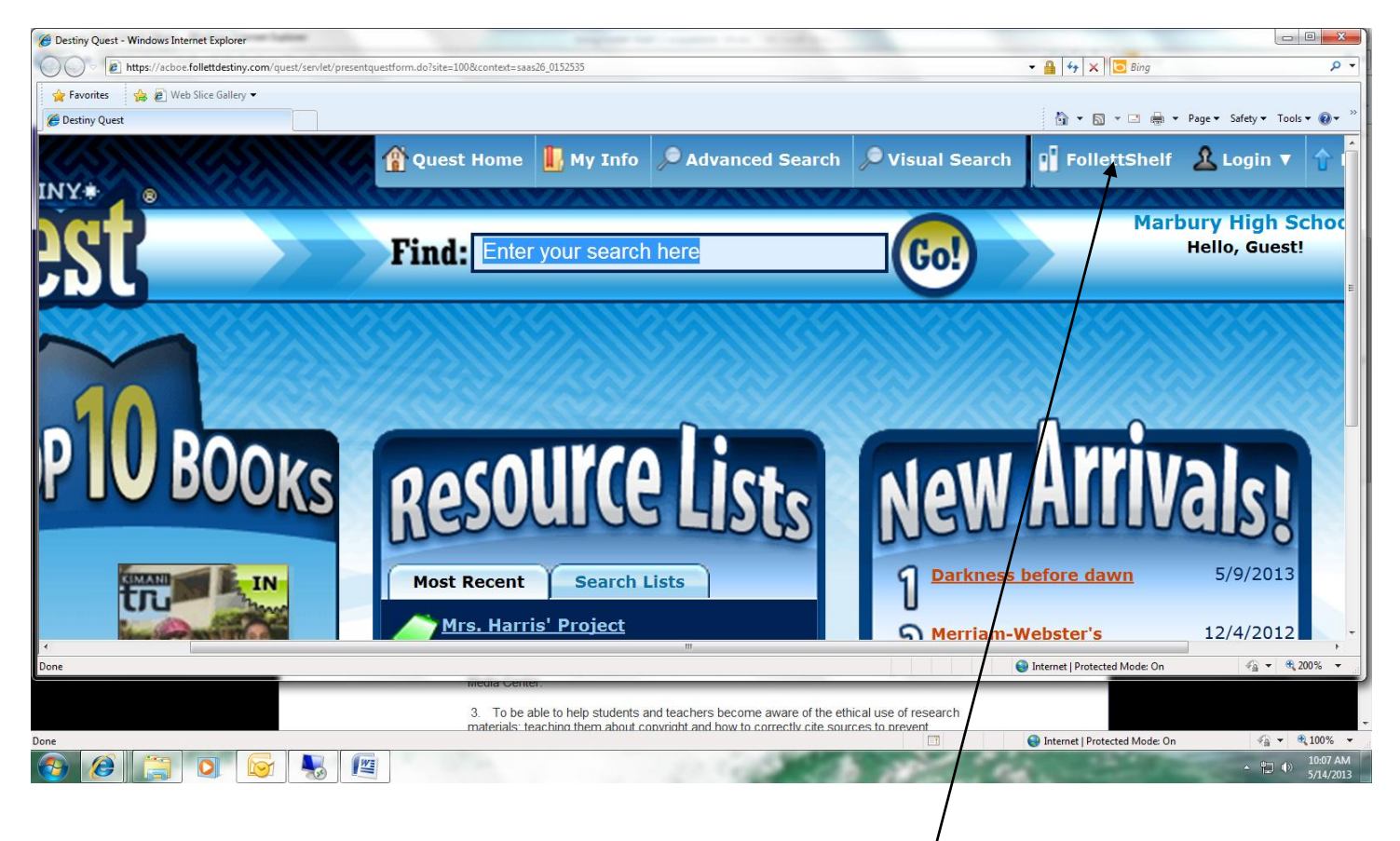

**1.** When Destiny Quest opens up, there is a new tab at the top called "FollettShelf" which will take you to our Follett eBooks.

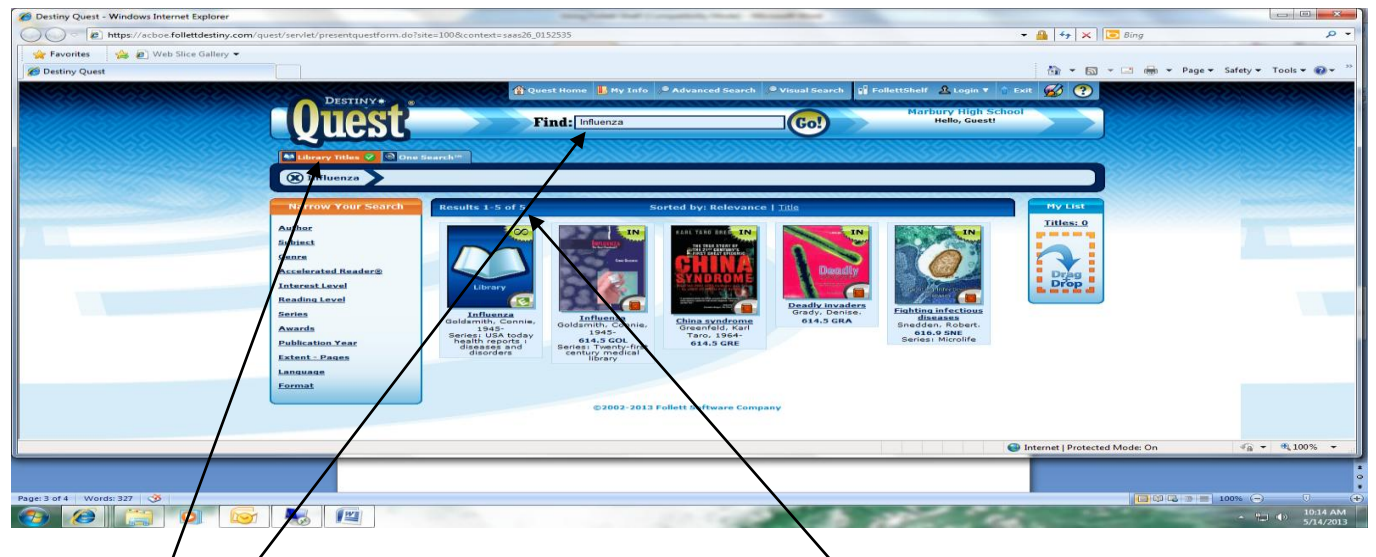

**2.** If you are doing a search regular search, eBooks are brought up with different icons to help you know that particular book is an eBook. For Example, I typed in "Influenza" in my basic search and under the "Library Titles" tab, I produced 5 results in Marbury High School's catalog.

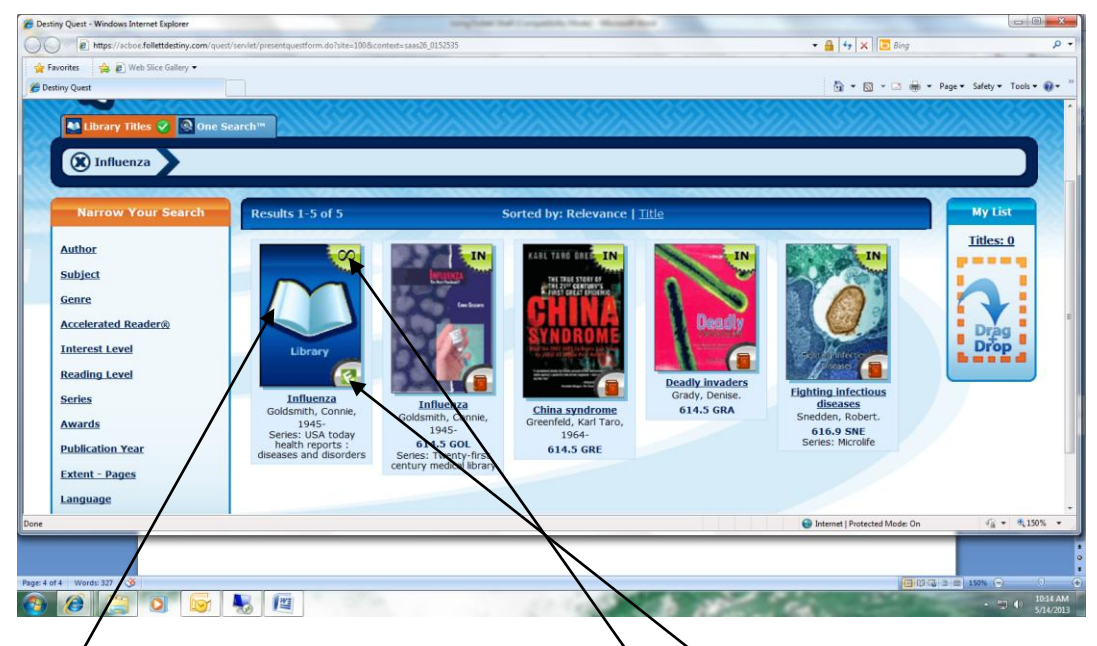

- **3.** The book farthest to the left has different icons on it that tell the user more that the book is an eBook.
  - a. The top right has a green icon with a sideways 8 (known as an "infinity" sign). This means that the book has unlimited check outs and more than one person can check this book out and read it. (Mostly non-fiction titles)
  - b. The bottom right icon as an "E" or an "e" in it, which means it is an eBook.
    - i. An "E" means it is to be read through Follett Shelf's eReader
    - ii. A lowercase "e" means that is from the vendor called "Mackin" and can be accessed through the Mackin eReader called "MackinVia"

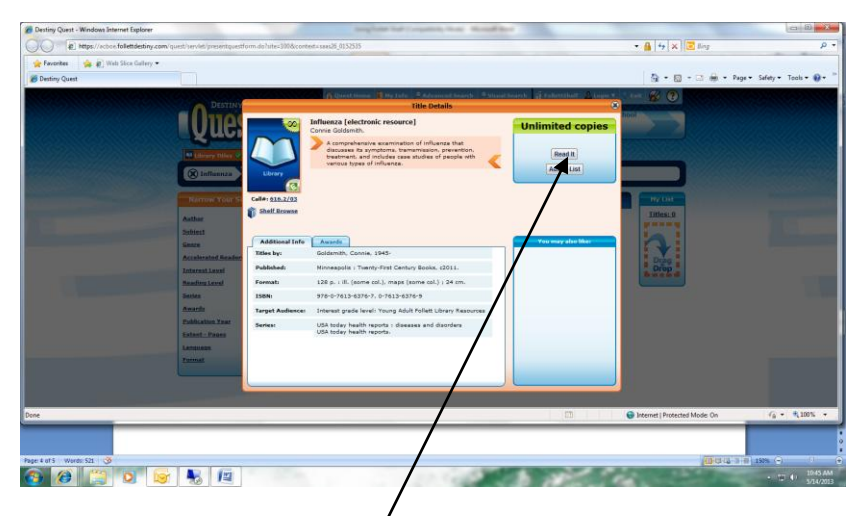

**4.** When you click on the title, this screen pops up. It gives a quick synopsis of the book, additional information, and Awards. On the right shows that it is an unlimited copies book, and you can add it to temporary list, or read it.

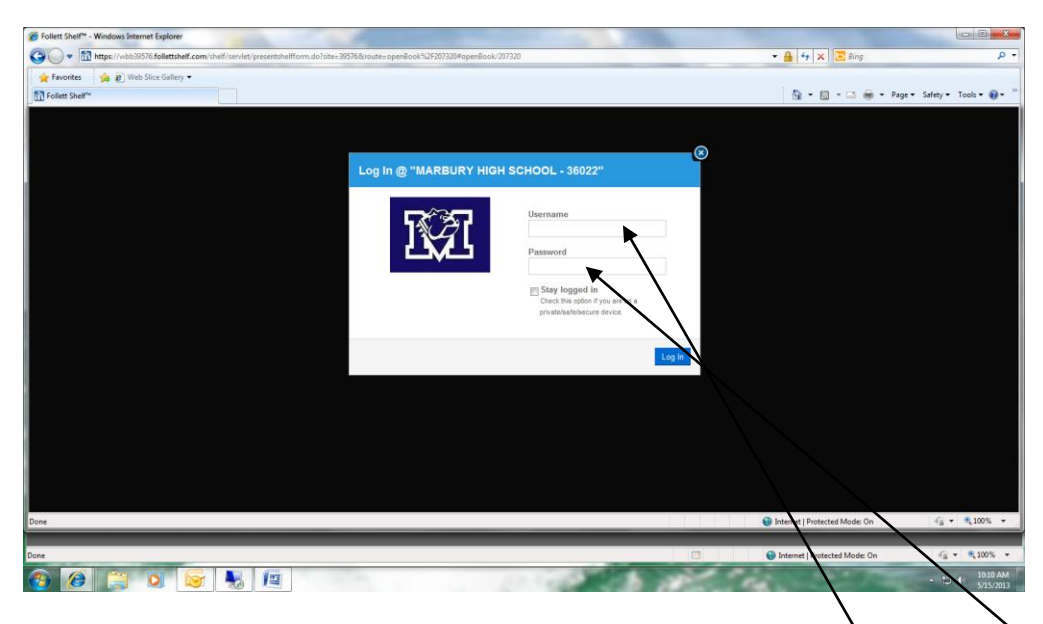

5. When you click on "Read It", Destiny Follett will take you to Follett Shelf where this screen will appear if you are searching as a guest. The username is mhs.guest and the password is guest. You will not have access to all the features of the reader as a guest. However, you will be able to read the book. If you are signed in under your given username and password as a patron, you WILL have access to the features such as highlighting and note-taking. You will also be able to "Check Out" the book.

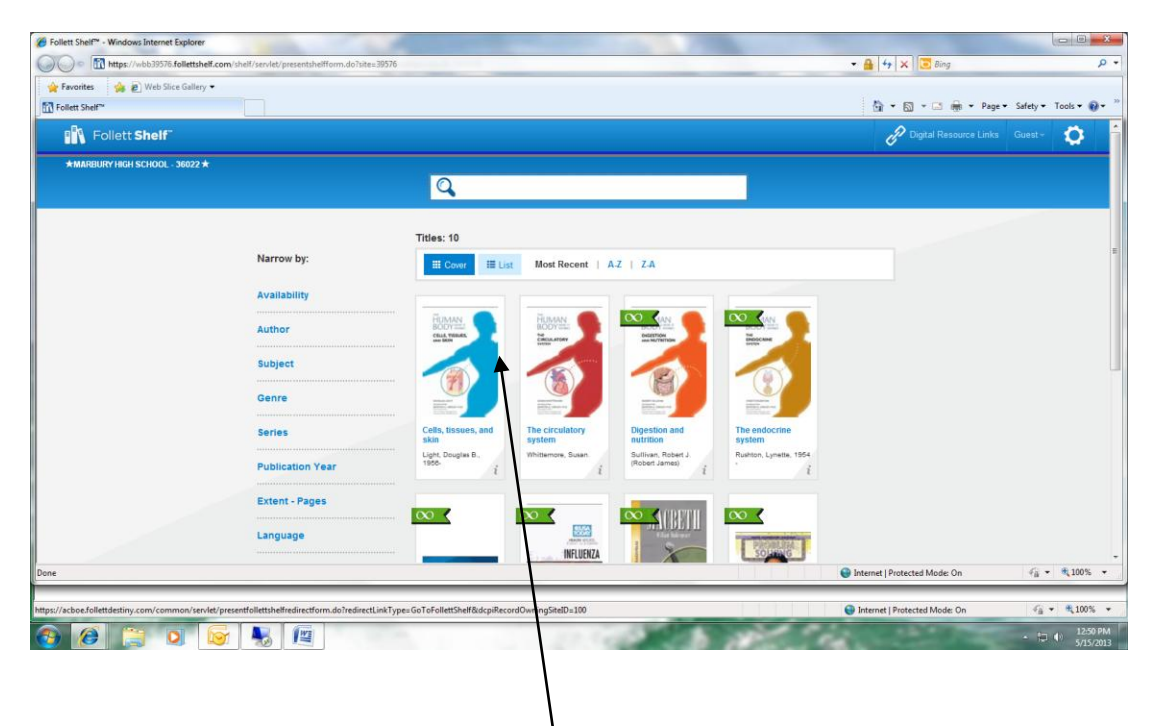

6. When you log-in as a guest, you will get to see all of the eBooks that we have to offer through Follett Shelf. Again, the infinity sign (sideways 8) means that the book as unlimited access which means that more than one person can check it out at a time. The ones without the infinity sign means that it is a single user and therefore will appear as "Checked Out" in the catalog. Follett Shelf will automatically return it on the day it is due since it is not an actual book.

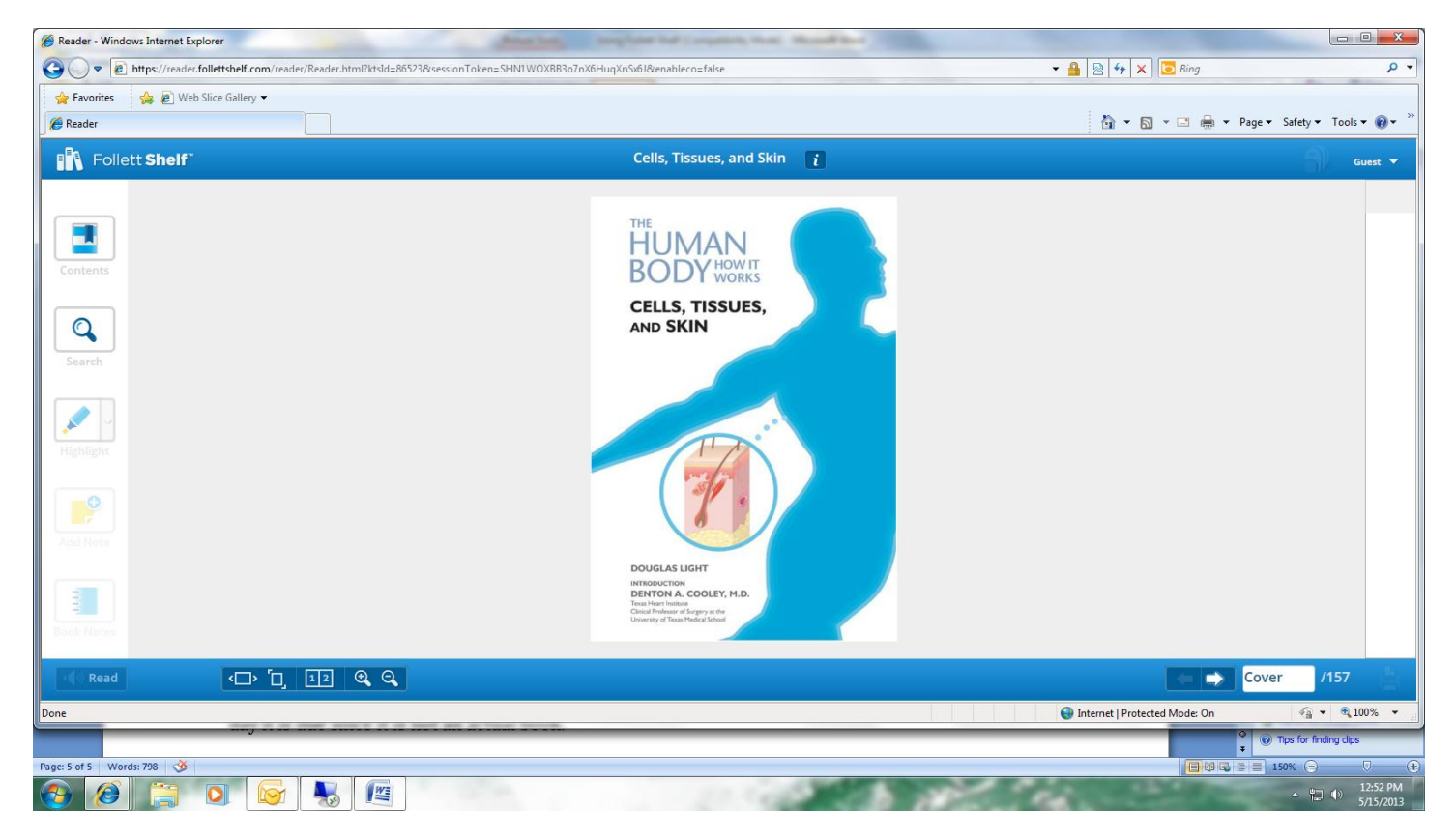

7. When you choose a title and click "Open" you will be able to read the book with the Follett Reader program. Right now, I am logged in as a guest. As you can see, the "Search" and "Contents" icons to the left are the only features available for "Guest".

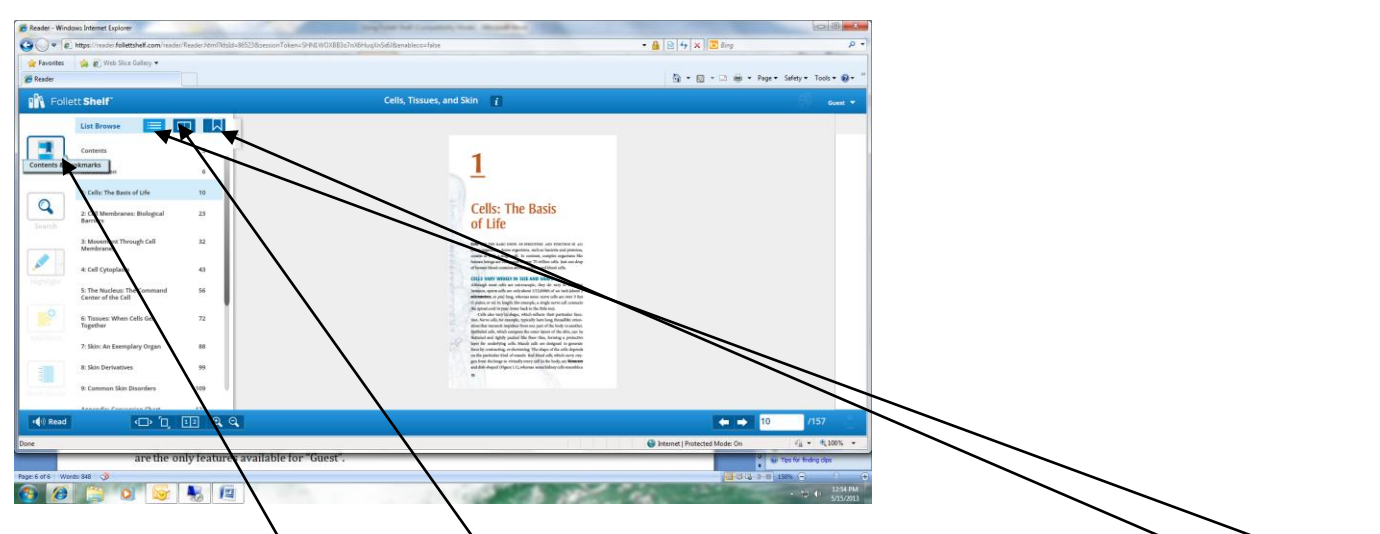

**8.** The "Contents" shows the table of contents. The List Browser is setup much like that of a Table of Contents within a book. The Page Browse allows the user to pick a specific page. And the Bookmark saves your spot on a page you find important (For Patrons only).

| Reader - Windows Internet Explorer                                                                                                    | Singly for the property local strend their property                                                                                                    | luc luc                        |                       |
|----------------------------------------------------------------------------------------------------|----------------------------------------------------------------------------------------------------|--------------------------------|-----------------------|
| 🕝 🔵 🔻 🔊 https://reader.follettshelf.com/reader/Reader.html?ktsId=86523&sessionToken=SHN1WOXB830                                                                                                    | 7nX6HuqXnSx6J&enableco≈false                                                                                                    | 🕶 🔒 📔 🍫 🗙 🛛 🔀 Bing             | <del>،</del> م        |
| 🖕 Favorites 🛛 🎪 🔊 Web Slice Gallery 🕶                                                                                                    |                                                                                                    |                                |                       |
| 🖉 Reader                                                                                                    |                                                                                                    | 🖄 👻 🖾 🐨 📾 👻 Page 👻 Safety 🕶 To | ools 🕶 🕢 👻 💛          |
| Follett Shelf"                                                                                                    | Cells, Tissues, and Skin 👔                                                                                                    | an.                            | Guest 🔻               |
| Search Title<br>diseases<br>Contents<br>Sort 11 results for diseases by:                                                                                                    | 8 CRUE, TRUNK, ADD SON<br>of the rank, by downing how the hole is made, the homes<br>genuing with the proceedings proved and both the down of a<br>many start of the start of the homes. The hole is how the homes how the homes how<br>call of and the hole. Some of the homes holding our again<br>call of and the homes. Some of the homes holding our again<br>with the hole of the home start hole of the homes of the homes<br>of the hole of the home start hole of the homes of the homes<br>of the home start is a home start of the homes of the homes<br>of the home start is a home start of the homes of the homes<br>of the homes of the homes of the homes of the homes<br>of the homes of the homes of the homes of the homes<br>of the homes of the homes of the homes of the homes<br>of the homes of the homes of the homes of the homes<br>of the homes of the homes of the homes of the homes<br>of the homes of the homes of the homes of the homes of the<br>homes of the homes of the homes of the homes of the homes<br>of the homes of the homes of the homes of the homes of the homes<br>of the homes of the homes of the homes of the homes of the<br>homes of the homes of the homes of the homes of the<br>homes of the homes of the homes of the homes of the<br>homes of the homes of the homes of the homes of the<br>homes of the homes of the homes of the homes of the homes<br>of the homes of the homes of the homes of the homes of the<br>homes of the homes of the homes of the homes of the homes<br>of the homes of the homes of the homes of the homes of the homes of the<br>homes of the homes of the homes of the homes of the homes of the<br>homes of the homes of the homes of the homes of the homes of the<br>homes of the homes of the homes of the homes of the homes of the<br>homes of the homes of the homes of the homes of the homes of the homes of the<br>homes of the homes of the homes of the homes of the homes of the homes of the homes of the homes of the homes of the homes of the homes of the homes of the homes of the homes of the homes of the homes of the homes of the homes of the homes of the homes of the homes of the homes of the |                                |                       |
| Page order         Instances per page           Search Muse this Book         control with the mid-devention         7           control with the mid-devention         7         control with the mid-devention           control with the mid-devention         7         control with the mid-devention           control with the mid-devention         7         control with the mid-devention           control with the mid-devention         7         control with the mid-devention           for mid-devention         (mid-devention)         7           for mid-devention         (mid-devention)         7 | scaref, bible interactions of factors transition of first first factors<br>that the first first first first first first first first first first first first first<br>scare of first first first first first first first first first first first first<br>first first first first first first first first first first first first first<br>first first first first first first first first first first first first first first<br>first first first first first first first first first first first first first first<br>first first first first first first first first first first first first first first first<br>first first first first first first first first first first first first first first<br>first first first first first first first first first first first first first first first<br>first first first first first first first first first first first first first<br>first first first first first first first first first first first first first first<br>first first first first first first first first first first first first first first first<br>first first                                                     |                                |                       |
|                                                                                                    | tandas contratos p. respet se a more neutra of Landas Inducidad<br>bandes, file more provide service more more and the set of a dataset<br>of the set of the set of the set of the set of the set of the set of the<br>set of the set of the set of the set of the set of the set of the set of the<br>set of the set of the set of the set of the set of the set of the set of the<br>set of the set of the set of the set of the set of the set of the set of the<br>set of the set of the set of the set of the set of the set of the set of the<br>set of the set of the set of the set of the set of the set of the set of the<br>set of the set of the set of the set of the set of the set of the set of the<br>set of the set of the set of the set of the set of the set of the set of the<br>set of the set of the set of the set of the set of the set of the set of the<br>set of the set of the set of the set of the set of the set of the set of the<br>set of the set of the set of the set of the set of the set of the set of the<br>set of the set of the set of the set of the set of the set of the set of the<br>set of the set of the set of the set of the set of the set of the set of the<br>set of the set of the                                               |                                |                       |
| presence of specific distances. Cancer, for<br>instance, is detected in its him namer.<br>(Instances: 1)<br>producing digestive enzymes. Nextive ion 41                                                                                                    | proor physical well-bring for the rate of your blo. The present<br>bank, and no. How Borer, How P. Wanan, is an analysis                                                                                                    |                                |                       |
| channels also are responsible for dia sees                                                                                                    |                                                                                                    | 8 /15                          | 7                     |
| Done                                                                                                    |                                                                                                    | Internet   Protected Mode: On  | € 100% ·              |
|                                                                                                    |                                                                                                    | W Tps for finding              | clps                  |
| Page: 6 of 6 Words: 898 🥸                                                                                                    |                                                                                                    |                                | 0 💮                   |
|                                                                                                    | 10 000 18 000                                                                                                    | - 10 O                         | 12:59 PM<br>5/15/2013 |

- **9.** The "Search Inside this Book" icon on the left allows the reader to search the title for specific words or phrases. It shows the readers on what specific page that word or phrase is used and how many instances per page that word is used.
- **10.** Readers can hide the menu simply by clicking the  $\overset{\sim}{\sim}$ " tab on the right of the menu and it will hide it.

|       | C Reader - Windows Internet Explorer                                      | Sergister but ( separate lines through the                                                                                                    |                               |                        |
|-------|---------------------------------------------------------------------------|----------------------------------------------------------------------------------------------------|-------------------------------|------------------------|
|       | G v E https://reader.follettshelf.com/reader/Reader.html?ktsld=865238ises | ssionToken=SHNIWOX883o7nX6HuqXnSx6J&enableco=false                                                                                                    | 🕶 🔒 📴 47 🗙 🔂 Bing             | • م                    |
| Π.    | 🚖 Favorites 🛛 🚔 🔊 Web Slice Gallery 🕶                                     |                                                                                                    |                               |                        |
| Paste | 2 Reader                                                                  |                                                                                                    | 🚵 🔹 🖾 📼 🚔 🕶 Page •            | Safety - Tools - 🔞 - 🤲 |
| City  | Follett Shelf"                                                            | Cells, Tissues, and Skin 🧃                                                                                                    |                               | Guest 👻                |
|       | Contents<br>Contents<br>Search                                            | 2 CERT TROOT, AND DER<br>of the odd by the order plane of the back in the transmission<br>means with the plane means proves that the odd means in<br>means, which the distances in the odd means in the odd means<br>of the odd means in the odd means in the odd means<br>which and the plane plane of the odd means in the odd means<br>belowing and the odd means in the odd means in the odd means<br>in the odd means the odd means in the odd means in the odd<br>odd means and the odd means in the odd means in the odd<br>means, of means the odd means and the odd means<br>means, or means the odd means and the odd means<br>means, or means the odd means and the odd means<br>and the odd means and the odd means and the odd means<br>and the odd means and the odd means and the odd means and the odd means and the odd means and the odd means and the odd means and the odd means and the odd means and the odd means and the o |                               |                        |
|       | Restance                                                                  | some hardweine Andreid and Laskandi Awar produces<br>haven. As one of the control spacetor laskandi a ware not do for<br>nor blocks and the other states of the states of the states<br>of the states of the states of the states of the states of the<br>states of the states of the states of the states of the states<br>of the states of the states of the states of the states of the<br>states of the states of the states of the states of the states<br>of the states of the states of the states of the states of the<br>states of the states of the states of the states of the states of the<br>states of the states of the states of the states of the states of the<br>states of the states of the states of the states of the states of the<br>states of the states of the states of the states of the states of the<br>states of the states of the states of the states of the states of the<br>states of the states of the states of the states of the states of the<br>states of the states of the states of the states of the states of the<br>states of the states of the states of the states of the states of the<br>states of the states of the states of the states of the states of the<br>states of the states of the states of the states of the states of the states of the<br>states of the states of the states of the states of the states of the states of the states of the<br>states of the states of the st         |                               |                        |
|       | Read this Page                                                            | I concerning prote binary around at propose and destroyen<br>been and the transport being the strength of the strength of the<br>the states and the strength of the strength of the strength of the<br>the basics and binders to the proposed in strength of the<br>book areas. Were flower for Weam, is an attached                                                                                                    | <b>• →</b> 8                  | /157                   |
|       | Done                                                                      |                                                                                                    | Internet   Protected Mode: On | √a = € 100% =          |
|       | 0 😭 🗙 😺 🛯                                                                 | 1000 A. 10 10                                                                                                    | Contraction Page              | - 1:07 PM<br>5/15/2013 |

**11.** Struggling readers may have the book "Read to them" simply by clicking on the "Read the page" option. Note, you need to make sure your computer speakers are on, or plugged in and turned up to your preferred volume.

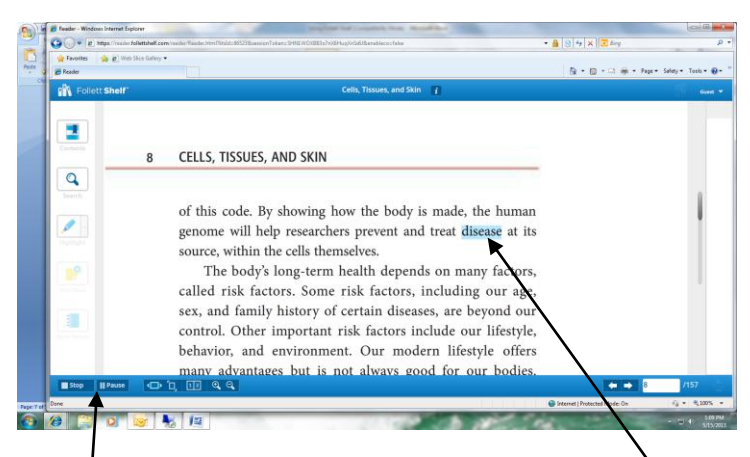

The reader will highlight words as it is being read. The user can also pause or stop the reading if he or she wishes.

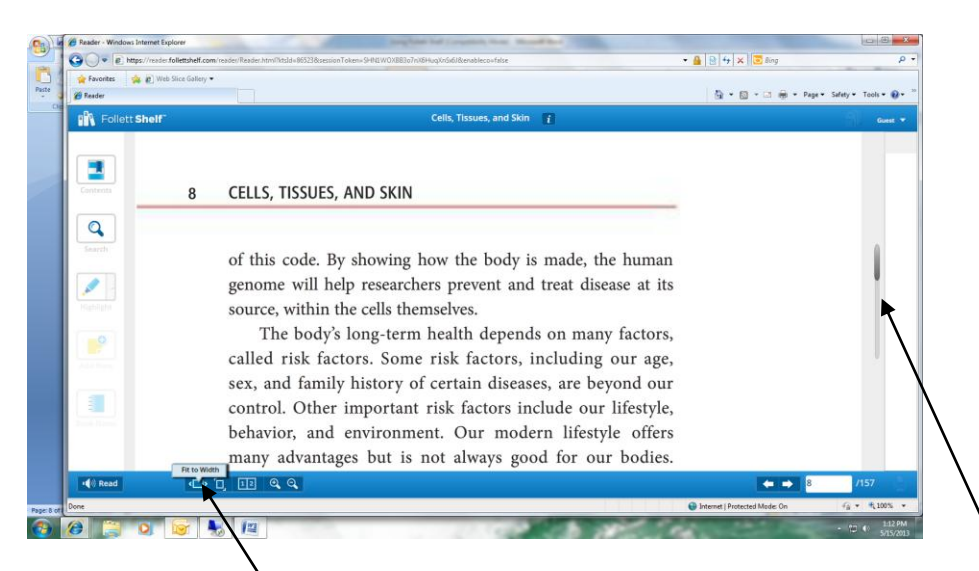

**12.** The "Fit to Width" icon brings the pages to fit the entire screen. The scroll bar to the right allows the user to scroll up and down the page.

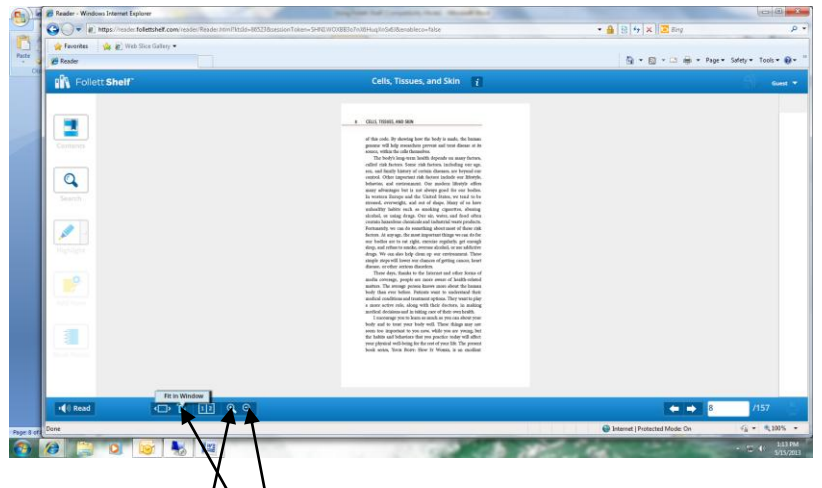

**13.** The "Fit in Window" icon allows the user to see the entire page in the window without having to scroll. The + and + in magnify glasses icons allow the user to see the page closer or farther away.

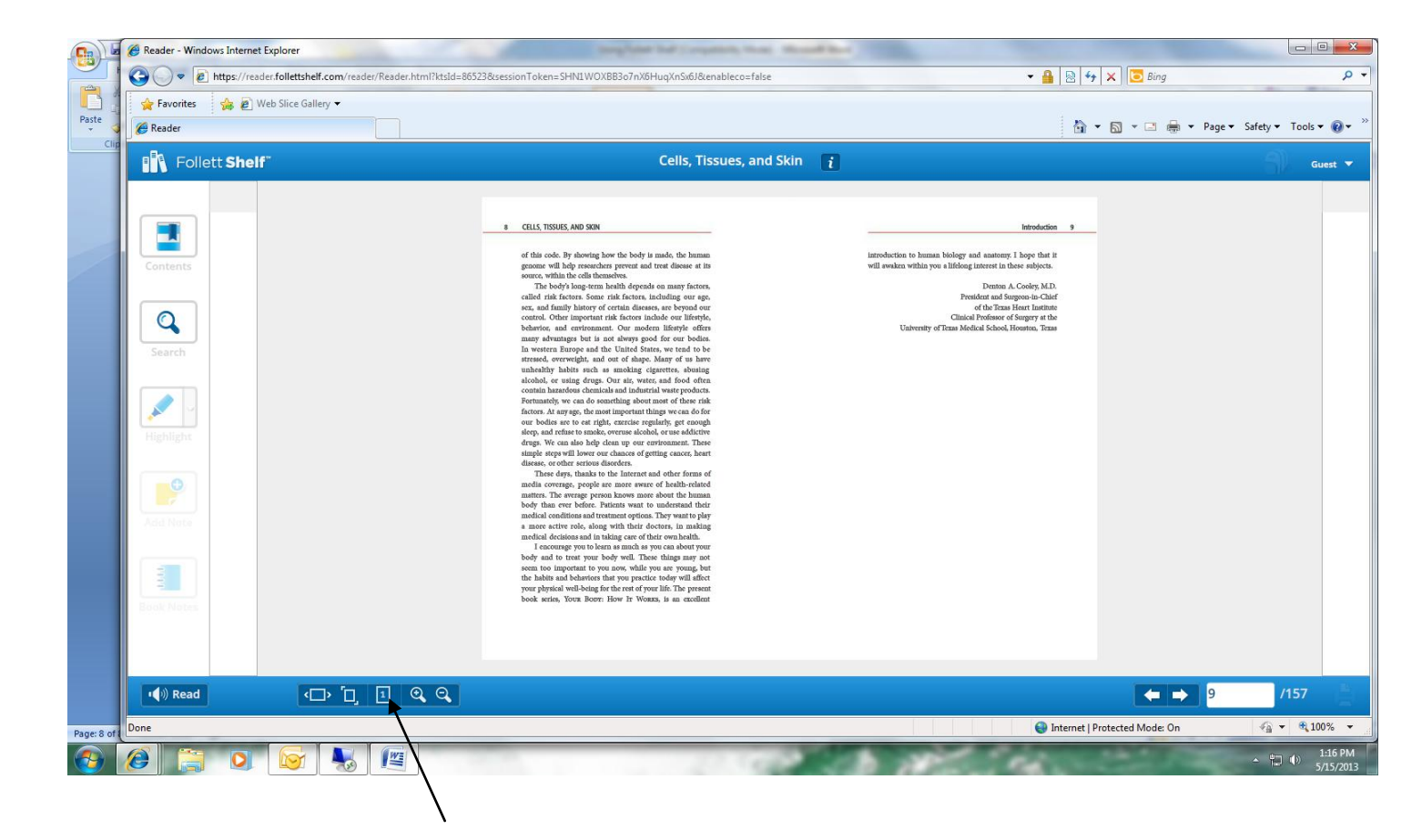

**14.** The "Page 1 Page or 2 Page View" allows you to see two pages at a time or just one.

\*\*It is important to note, that as a Guest, the user cannot check out the book, and therefore only can read it in 15 minute increments.

#### **Patron Features**

**1.** Patrons have a few more features added onto the guest features. When a patron logs in, Follett Shelf automatically logs them in as well.

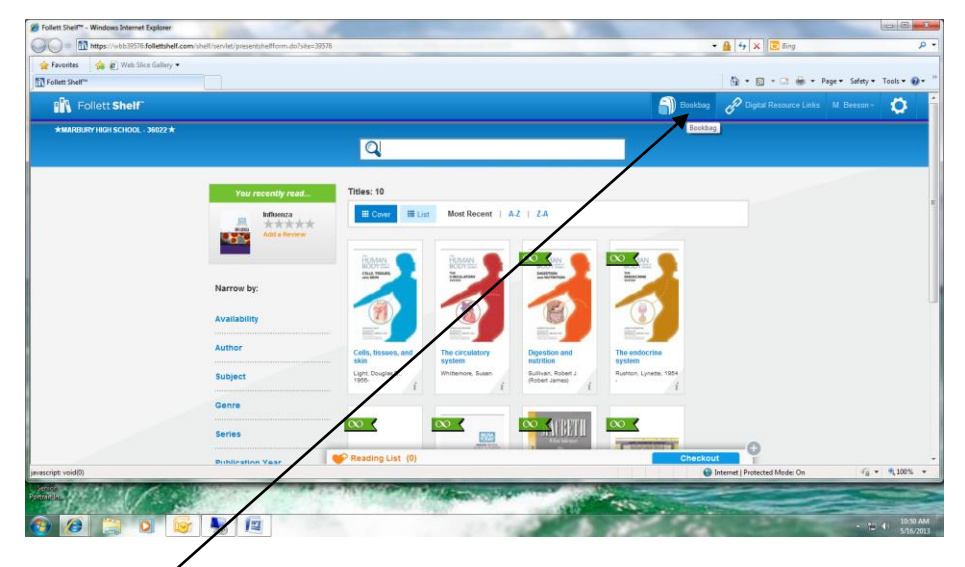

**a.** The "BookBag" feature is available to patrons. You can choose titles and check them out and put them in a virtual "BookBag" where it stores the books for you, or create a resource list that saves titles you are interested in use.

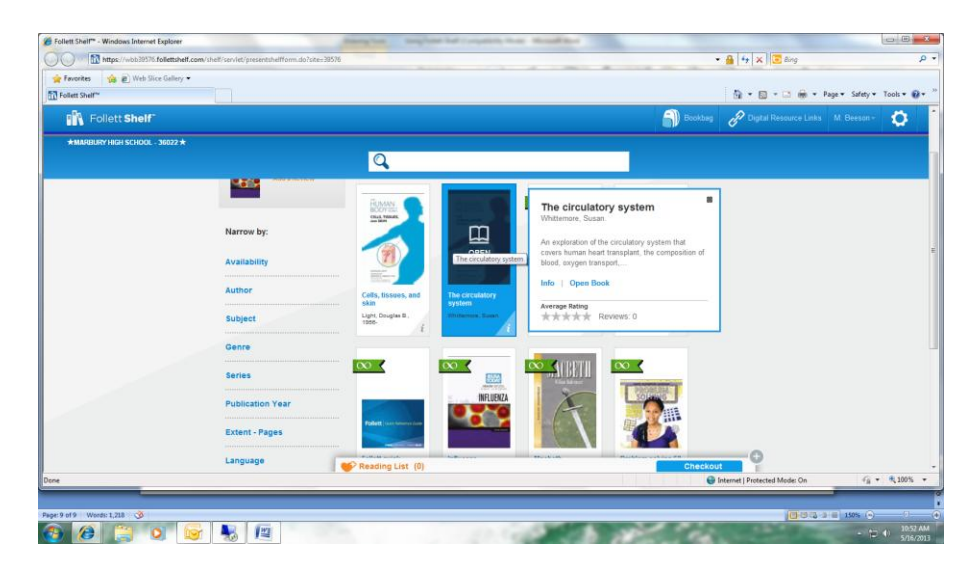

**b.** When a patron hovers his or her mouse over the book, he or she will see a screen that pops up and links that allow the patron to read more information about the book, or "Open" the book in Follett Shelf.

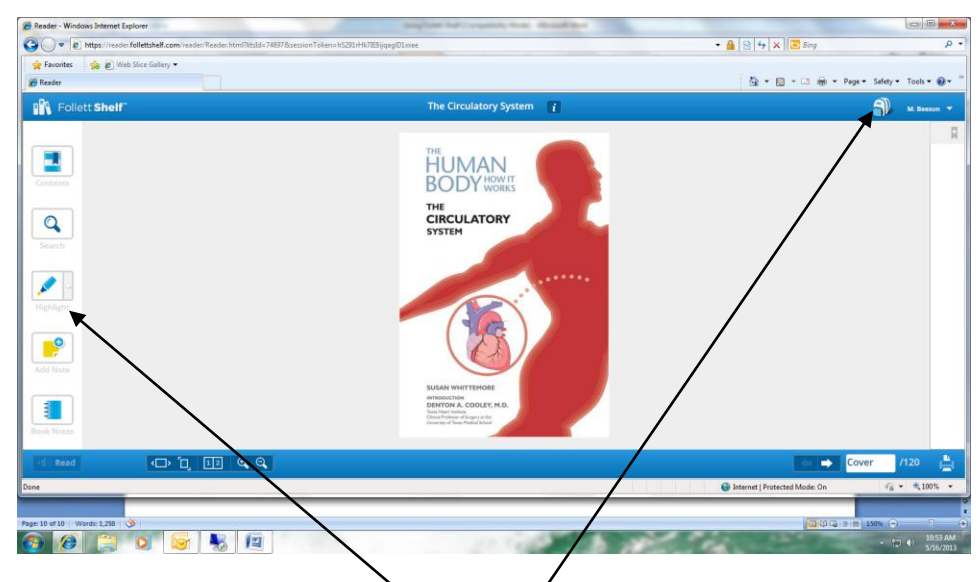

**c.** When a patron or teacher clicks "Open" the book is automatically opened in Follett Reader. As you notice, more features are available to use on the left side menu. You will also notice the Book bag at the top right of the screen.

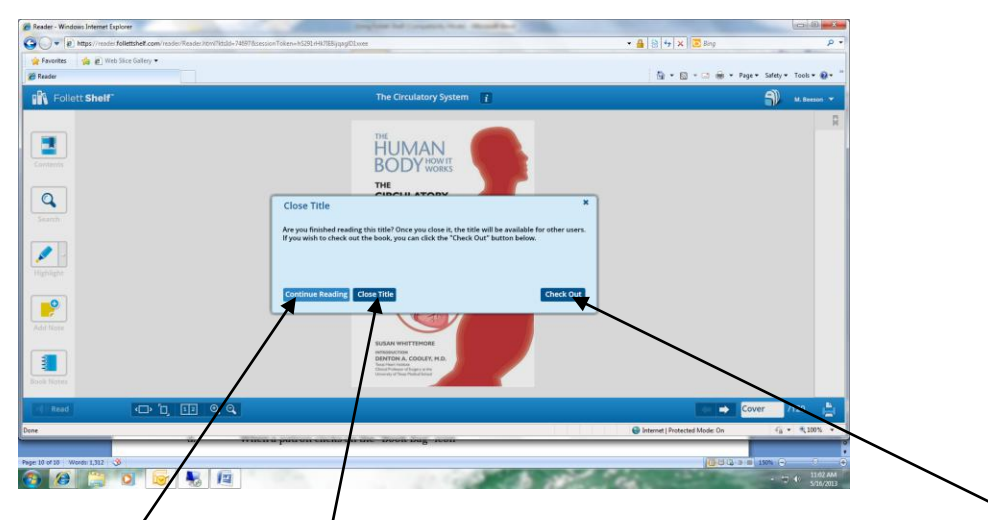

**d.** When a patron clicks on the Book bag icon, a question pops up asking if the patron would like to continue reading, close the title (which would make it available to other users) or check out. The book will only be available to read for 15 minutes before it automatically closes, even for a patron. Therefore, a student should probably go ahead and click the button that says "Check Out" if he or she is interested in using the book.

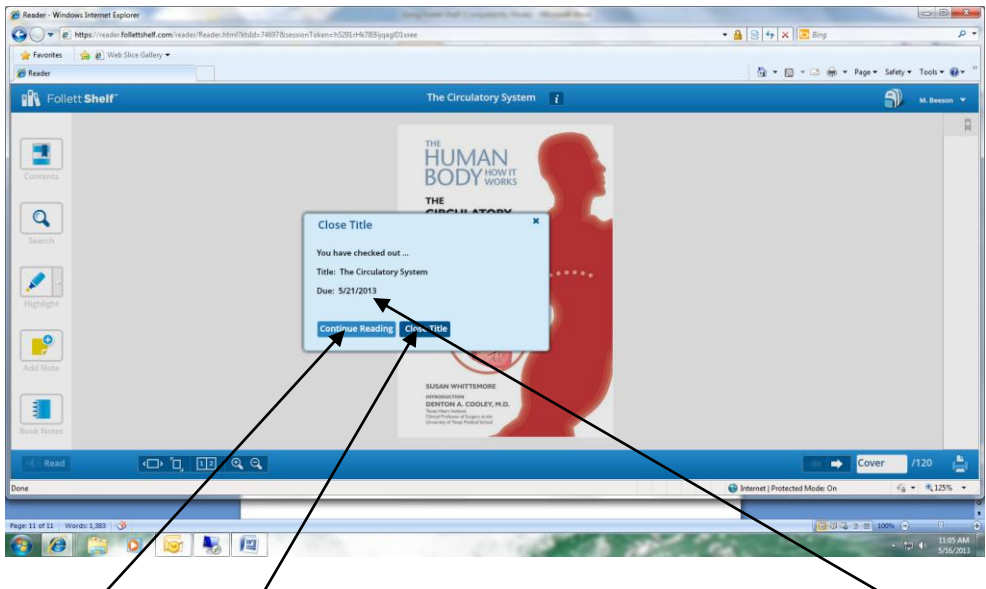

e. The book will be checked out and the patron will be given a due date. It is important to note that the book automatically checks itself back in on this due date. The patron then has the option to continue reading, or to close the title, where it will be saved in the patron's book bag.

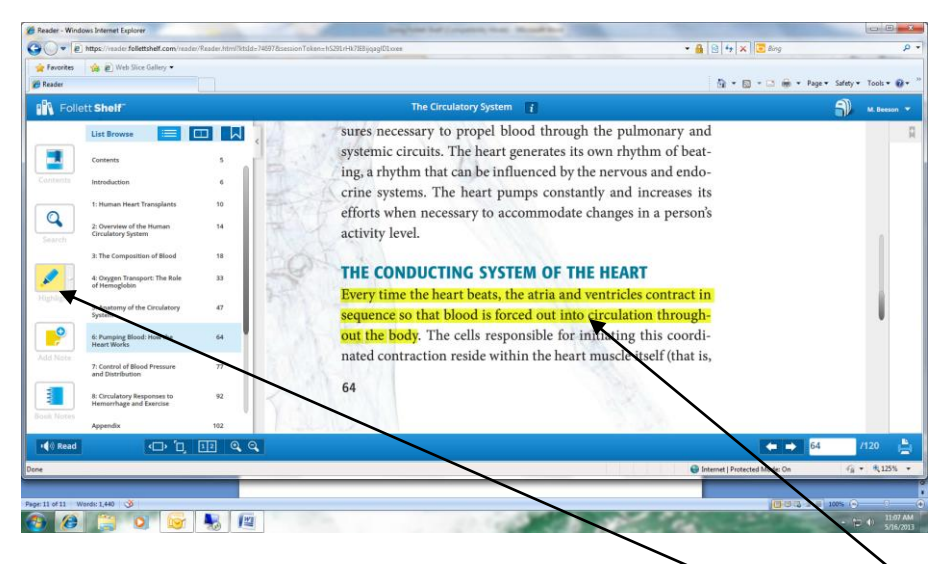

f.

The highlight feature allows the patron to virtually "Highlight" important information in the text. All the patron has to do is click the "Highlight" icon on the left and click and drag the portion he or she wants to highlight. The patron may also double click to highlight each word. They can double click the highlighted portion again to delete the highlight. Also, if a patron clicks on the down arrow next to the highlighter icon on the menu at the left, he or she can change the highlighter colors.

| averites 🛛 🎪 🔊 Web Slice Gallery 🕶                                                                                                    |                                                                                                    |                                 |       |
|----------------------------------------------------------------------------------------------------|----------------------------------------------------------------------------------------------------|---------------------------------|-------|
| ader                                                                                                    | 9 ·                                                                                                    | 🔯 • 🖾 👼 • Page • Safety • Tools | • 0   |
| Follett Shelf                                                                                                    | The Cl culatory System 👔                                                                                                    | Э м.не                          | sen - |
| List Brown         Image: Second Second | sures necessary to propel blood through the pulmonary and<br>systemic circuits. The heart generates its own rhythm of beat-<br>ing, a rhythm that can be influenced by the nervous and endo-<br>crine systems. The heart pumps constantly and increases its<br>efforts when necessary to accommodate changes in a person's<br>activity level.<br><b>THE CONDUCTING SYSTEM OF THE HEART</b><br>Every time the heart beats, the atria and ventricles contract in<br>sequence so that blood is forced out into circulation through-<br>out the body <b>X</b> betters |                                 |       |
| Tiona     7: Control of Blood Pressure 77     and Distribution     8: Circulatory Responses to 92     Hemmithage and Exercise                                                                                                    | nated contraction reside within the heart muscle itself (that is,<br>64                                                                                                    |                                 |       |
| Appendix 102                                                                                                    |                                                                                                    |                                 |       |
| Read 🖙 🗖 🗊 Q.Q.                                                                                                    |                                                                                                    | 64 /120                         | 1     |
|                                                                                                    | 🔞 Internet i Pro                                                                                                    | tected Mode: On 👍 + 👫 1         | 25%   |
|                                                                                                    | highlight. The patron may also double click to highlight each word.                                                                                                    |                                 |       |

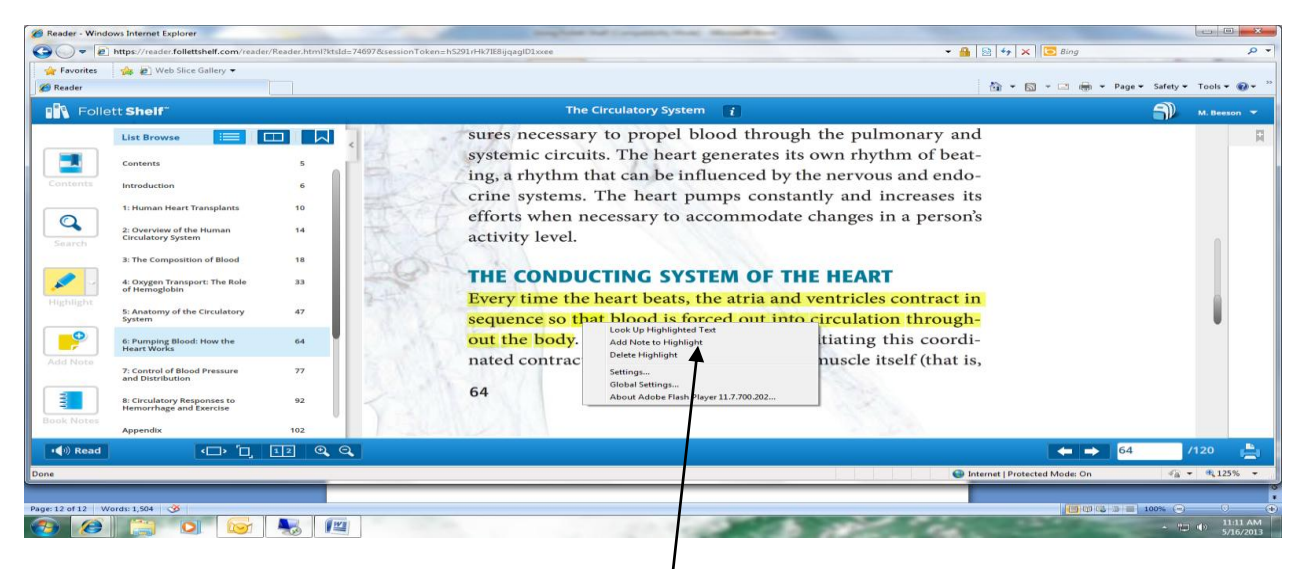

**g.** If a patron right clicks on the highlighted portion, Follett Reader allows the patron to add extra notes to the highlighted text, or to look up more information on meaning of words.

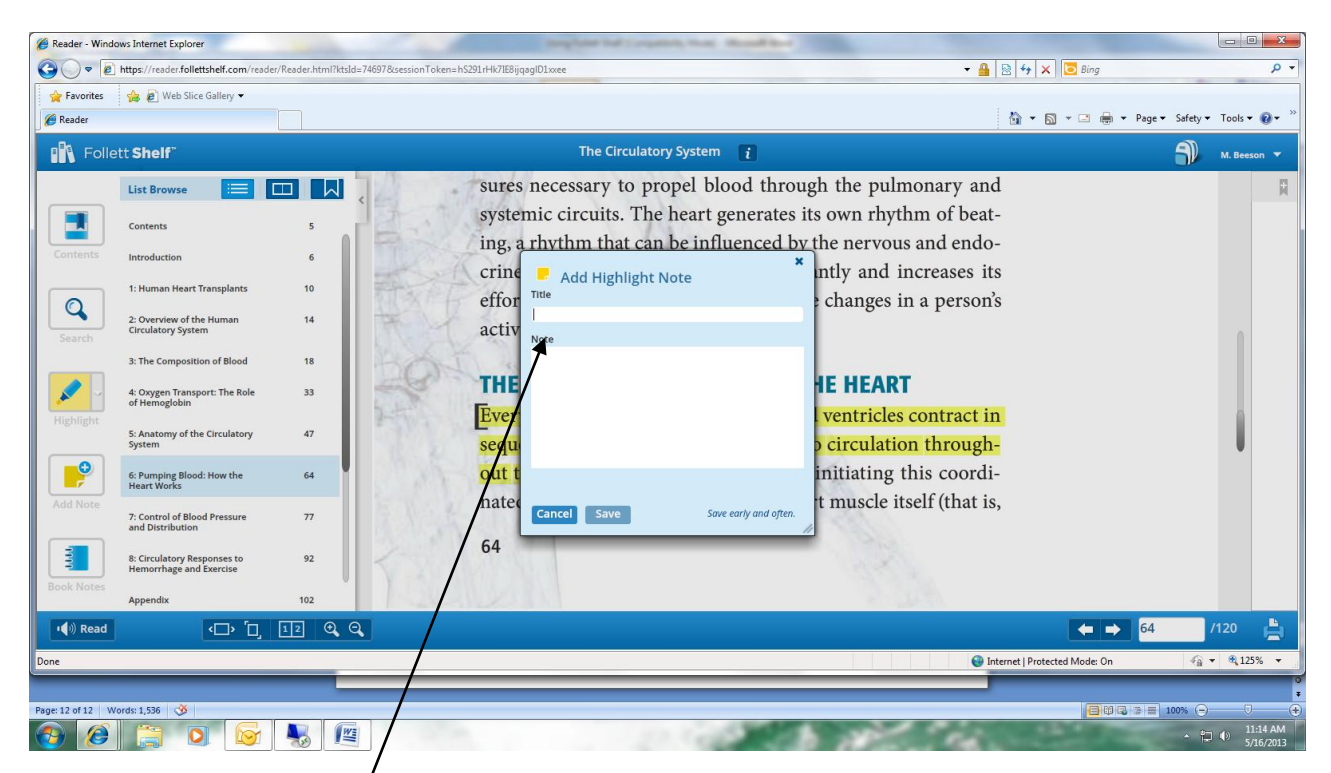

**h.** When the patron right clicks and chooses to "Add Notes to Highlight" a form pops up to allow the patron to name the note in the "Title" spot and add extra notes to the highlighted items. These can be research notes, etc. It is important to save the note, as it will not automatically save. Cancelling cancels the note, but not the highlighting.

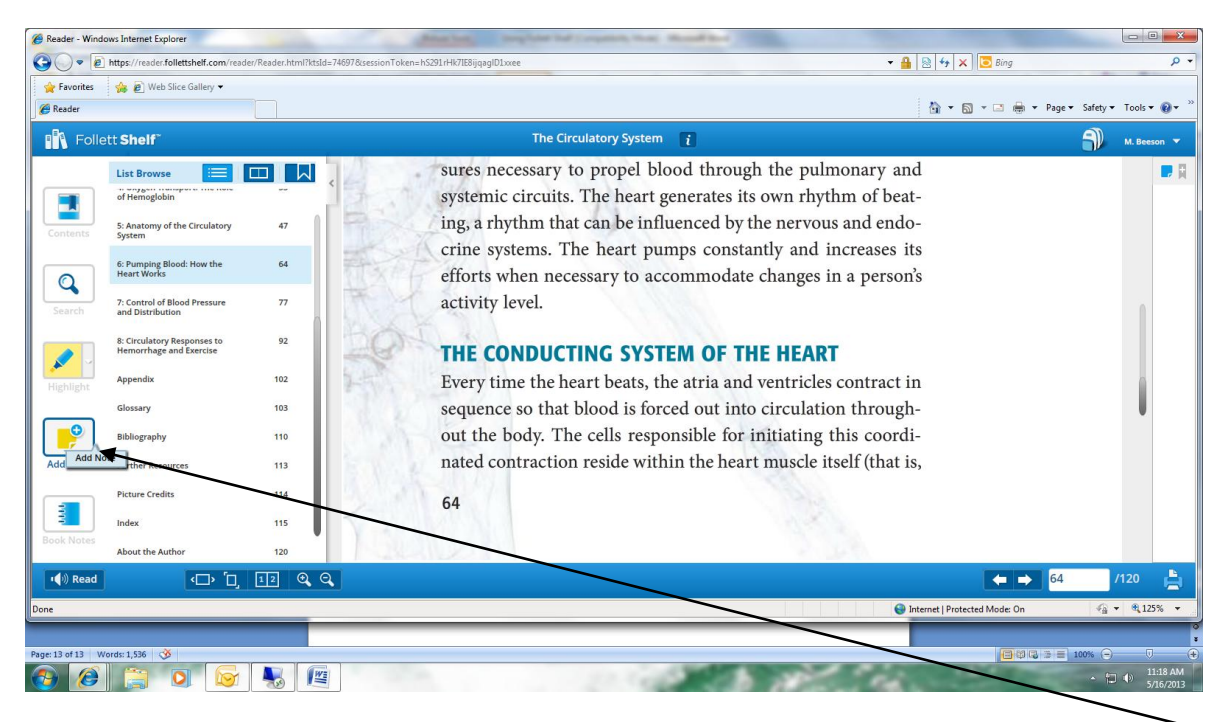

i. A patron can also add notes without highlighting. He or she just clicks on the "Add Note" icon on the left menu.

| CReader - Wins | dows Internet Explorer                                                                                        |                       |                          | and the state                        | implate he i repti                                       | the first thread have                                         |                                                                                                    |                        | 6                 | . O X                      |
|----------------|----------------------------------------------------------------------------------------------------|-----------------------|--------------------------|--------------------------------------|----------------------------------------------------------|---------------------------------------------------------------|----------------------------------------------------------------------------------------------------|------------------------|-------------------|----------------------------|
|                | https://reader.follettshelf.com/rea                                                                           | ader/Reader.html?ktsl | d=74697&sessionToken=hS2 | 91 rHk7IE8ijqə                       | gID1xxee                                                 |                                                               | ▼ <sup>1</sup> / <sub>1</sub>   <sup>1</sup> / <sub>2</sub>                                         | ★ X Bing               | -                 | Q                          |
| 🔶 Favorites    | 🚕 🙋 Web Slice Gallery 🕶                                                                                       |                       |                          |                                      |                                                          |                                                               | 6                                                                                                   | ) • 🔊 • 🖃 🌧 • Page•    | Safety ▼ To       | ols 🕶 🔞 🕶                  |
| Foll           | ett Shelf                                                                                                    |                       |                          |                                      | The Circulatory                                          | y System 👔                                                    |                                                                                                    |                        | Э м.              | Beeson 🔻                   |
| Contents       | List Browse                                                                                                   | 47                    |                          | sures a<br>system<br>ing, a<br>crine | necessary to pro<br>nic circuits. The<br>rhythm that can | pel blood throu<br>heart generates i<br>be influenced by<br>× | ngh the pulmonary and<br>its own rhythm of beat-<br>the nervous and endo-<br>ntly and increases its |                        |                   |                            |
| Search         | Heart Works 7: Control of Blood Pressure and Distribution 8: Circulatory Responses to Hemorrhage and Exercise | 77<br>92              | A A                      | effor<br>activ<br>THE                | Title The heart Note beats 1000 times every              |                                                               | changes in a person's                                                                               |                        |                   | 1                          |
| Highlight      | Appendix<br>Glossary                                                                                          | 102<br>103            | 14                       | Ever<br>sequ                         |                                                          |                                                               | ventricles contract in circulation through-                                                         |                        |                   |                            |
| Add Note       | Bibliography<br>Further Resources                                                                             | 110<br>113            | 200                      | out t<br>nated                       | Cancel Save                                              | Save early and often.                                         | initiating this coordi-<br>t muscle itself (that is,                                                |                        |                   |                            |
|                | Picture Credits<br>Index                                                                                      | 114                   | 20                       | 64                                   |                                                          |                                                               |                                                                                                    |                        |                   |                            |
| Book Notes     | About the Author                                                                                              | 120                   | 1 Seal                   |                                      |                                                          |                                                               |                                                                                                    |                        |                   |                            |
| । 📢 🕅 Read     | (D) (D)                                                                                                    | 12 🔍 (                | ۹.                       |                                      |                                                          |                                                               |                                                                                                    | ← → 64                 | /12               | b 👌                        |
| Done           |                                                                                                    |                       |                          |                                      |                                                          |                                                               | <ul> <li>Interne</li> </ul>                                                                         | t   Protected Mode: On |                   | 125% 🔹                     |
| Page: 14 of 14 | Nords: 1,556 🕉                                                                                                |                       |                          |                                      |                                                          | 118 A                                                         | All in                                                                                              |                        | 00% ()<br>- 1] () | 0<br>11:19 AM<br>5/16/2013 |

**j.** The same form pops up as the highlighted form, but here a patron can add notes for the entire page. It is important to save often as well.

| 🔏 Reader - Windo    | ows Internet Explorer                                  |                                          | -                 | applete but ( any start that ) the set of the                                                                                                    |            |                       |                                           |
|---------------------|--------------------------------------------------------|------------------------------------------|-------------------|----------------------------------------------------------------------------------------------------|------------|-----------------------|-------------------------------------------|
| <b>G</b> • <b>E</b> | https://reader.follettshelf.com/reader/Read            | er.html?ktsId=74697&sessionToken=hS291r  | Hk7IE8ijqaglD1xxe | ee                                                                                                    |            | 😽 🗙 🔁 Bing            | • م                                       |
| 😭 Favorites         | 🝰 🔊 Web Slice Gallery 🕶                                |                                          |                   |                                                                                                    |            |                       |                                           |
| C Reader            |                                                        |                                          |                   |                                                                                                    |            | 🕶 🔝 👻 🖃 🖶 👻 Page 🕶 Sa | afety 🕶 Tools 🕶 🔞 🖛 🎬                     |
| Folle               | ett Shelf"                                             |                                          |                   | The Circulatory System 💦                                                                                                    |            | ×                     | M. Beeson 🔻                               |
|                     | List Browse 📃 🛄                                        | • •                                      |                   |                                                                                                    |            |                       | - 日                                       |
|                     | of Hemoglobin                                          | 10 10 10 10 10 10 10 10 10 10 10 10 10 1 | Page              | Highlighted Text & Notes                                                                                                    | Delete     |                       |                                           |
| Contents            | 5: Anatomy of the Circulatory<br>System                | Book Notes                               | <u>64</u>         | a;lkasjd;lkf - asd;#kjasd;#kjasf                                                                                                    | 0          |                       |                                           |
| 0                   | 6: Pumping Blood: How the<br>Heart Works               | Show my:                                 |                   |                                                                                                    |            |                       |                                           |
| Search              | 7: Control of Blood Pressure<br>and Distribution       | Notes                                    | <u>64</u>         | "Every time the heart beats, the atria and ventricles contract in sequence so that<br>blood is forced out into circulation through-out the body. The cells responsible<br>for initiating this coordi-nated contraction reside within the heart muscle itself<br>(that is, Pumping Blood: How the Heart Works" | ۵          |                       | ſ                                         |
|                     | 8: Circulatory Responses to<br>Hemorrhage and Exercise | Print                                    |                   | 🚽 dfa;sdlikjafi;k - AS;LDK/SFJAL;KAJ                                                                                                    | 8          |                       |                                           |
| Highlight           | Appendix                                               | <b>1</b>                                 |                   |                                                                                                    |            |                       |                                           |
|                     | Glossary                                               | $\setminus$                              |                   |                                                                                                    |            |                       | U                                         |
|                     | Bibliography                                           | $\backslash$                             |                   |                                                                                                    |            |                       |                                           |
| Add Note            | Further Resources                                      |                                          |                   |                                                                                                    |            |                       |                                           |
|                     | Picture Credits                                        |                                          |                   |                                                                                                    |            |                       |                                           |
|                     | Index                                                  |                                          | $\mathbf{A}$      |                                                                                                    |            |                       |                                           |
| Book Notes          | About the Author                                       |                                          | The Circula       | atory System , Susan Whittemore                                                                                                    |            |                       |                                           |
| । 📢 🗤 Read          |                                                        | ~~                                       |                   |                                                                                                    |            | ← → 64                | /120 🚔                                    |
| Done                |                                                        |                                          |                   |                                                                                                    | 🕒 Internet | Protected Mode: On    | • • • • 125% •                            |
|                     |                                                        |                                          |                   |                                                                                                    |            |                       | 1                                         |
| Page: 13 of 16 W    | /ords: 1,536 🕉                                         |                                          |                   |                                                                                                    | a.man      |                       | 5 😑 Ū ⊕                                   |
| 🥶 🥲                 |                                                        |                                          |                   |                                                                                                    | 10.        |                       | • (1) (1) (1) (1) (1) (1) (1) (1) (1) (1) |

**k.** When a patron clicks on the "Book Notes" icon on the left, a menu brings up all the notes the patron has taken. Patrons can even choose for it to just show the highlights, or the notes, or both. He or she may also print the notes for future reference.

| CReader - Windows Internet Explorer                                                                                                    |                                 | - 0 - X                                  |
|----------------------------------------------------------------------------------------------------|---------------------------------|------------------------------------------|
| Correction Control Control Con | 🗝 🔒 🛛 😽 🗙 🕞 Bing                | • م                                      |
| 👷 Favorites 👍 🔊 Web Slice Gallery 🗝                                                                                                    |                                 |                                          |
| <i>€</i> Resder                                                                                                    | 🦓 🔻 🔝 👻 🖃 🖛 👻 Page 🕶 Saf        | tty ▼ Tools ▼ 🔞 ▼ 🎽                      |
| Follett Shelf"                                                                                                    | 5                               | M. Beeson 🔻                              |
| My Checkouts                                                                                                    |                                 |                                          |
| Sort by: Book Title *                                                                                                    |                                 |                                          |
| The Circulatory System<br>Susan Whittemore                                                                                                    | Due: 5/21/2013 🔦 Return Early   |                                          |
|                                                                                                    |                                 |                                          |
|                                                                                                    |                                 |                                          |
|                                                                                                    |                                 |                                          |
|                                                                                                    |                                 | () () () () () () () () () () () () () ( |
| Uone diameter in a censel                                                                                                    | 💓 Internet   Protected Mode: On | *a ▼ 3,125% ▼                            |
| Page 13 of 15 Words 1526                                                                                                    |                                 |                                          |
|                                                                                                    |                                 | 11:20 AM<br>5/16/2013                    |

**I.** When a patron closes the title and clicks on his/her book bag, a "My Checkouts" screen will appear showing all the eBooks currently checked out on FollettShelf. It will have an icon that allows the patron to return the book early.

When a patron logs in and searches Follett Shelf, some titles are not Unlimited/Simultaneous use items. I logged in as another patron to show what the screen would look like with the title that I checked out. As you notice, Follett Shelf shows that The Circulatory System book has been checked out. The patron can read more information about the book, but when he/she clicks on "Open Book" a screen appears telling the patron that the title is not available to read.

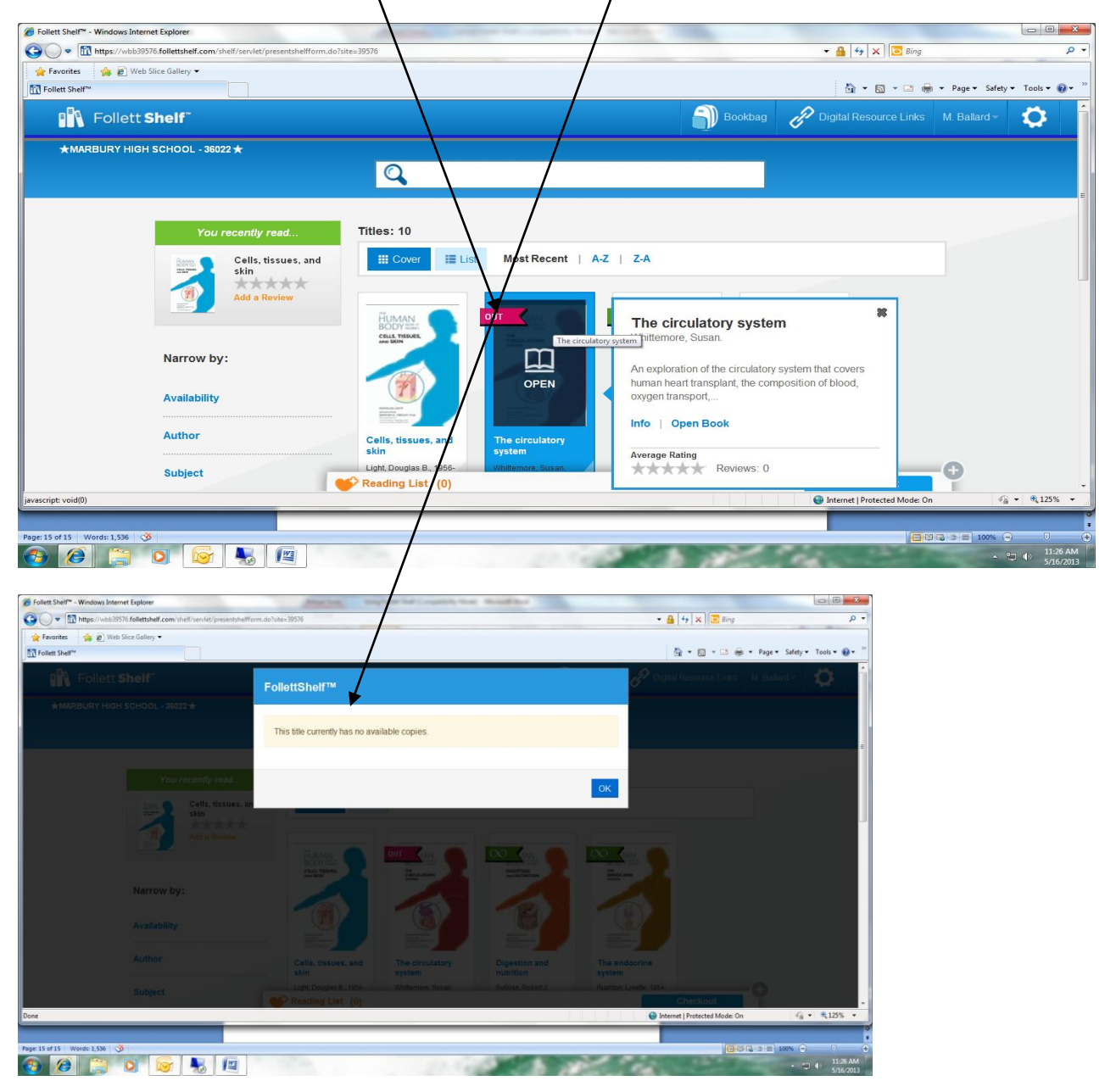

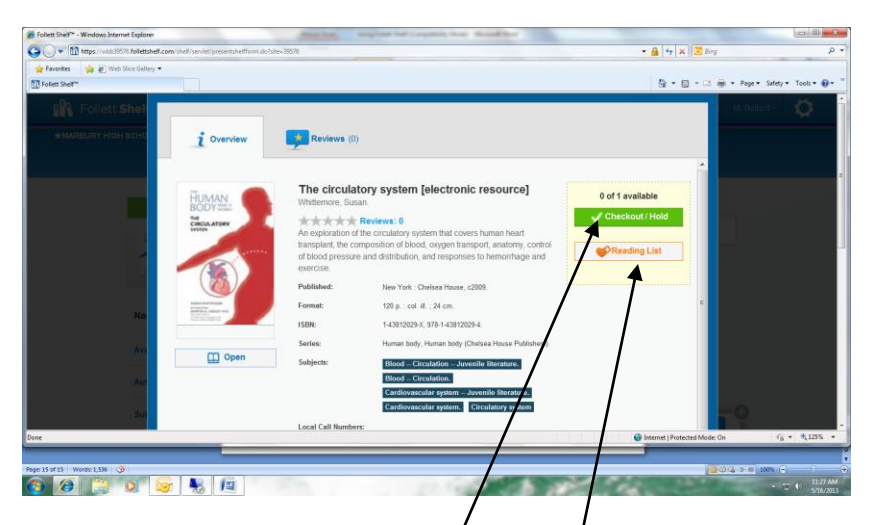

**a.** The patron can click on "CheckOut/Hold" and Follett Shelf will notify him/her when it becomes available. He or she can also review the title to let other users know the effectiveness of the book, etc. \*\*All reviews will be read by the librarian before being posted.

| Follett Shelf* - Windows Internet Explore | e (Marcinet, angle                                    | per fort ( requests, the Monad for    |                                 |
|-------------------------------------------|-------------------------------------------------------|---------------------------------------|---------------------------------|
| G v thtps://wbb39576.folletts             | relf.com/shelf/servlet/presentshelfform.do7site=39576 | - 🔒 😽 🗙 🔽 Sin                         | ρ·                              |
| 🙀 Favorites 🛛 🊕 🔊 Web Slice Galler        | y •                                                   |                                       |                                 |
| Follett Shelf"                            |                                                       | 0 • 0 • •                             | 👼 🔹 Page 👻 Safety 👻 Tools 👻 🚱 👻 |
| Follett Shel                              |                                                       |                                       | M. Ballard - 💭                  |
| MMRBURY HIGH SCHO                         | 2 Overview Reviews (0)                                | $\backslash$                          |                                 |
|                                           | There are no reviews for this title.                  | Add a Review                          |                                 |
|                                           |                                                       | What's your rating?                   |                                 |
|                                           |                                                       | Tell un unbri                         |                                 |
|                                           |                                                       | ien us wity                           |                                 |
| Na                                        |                                                       | Submit                                |                                 |
| Avi                                       |                                                       | · · · · · · · · · · · · · · · · · · · |                                 |
| Aut                                       |                                                       |                                       |                                 |
| Sut                                       |                                                       |                                       | -0                              |
|                                           |                                                       | Internat I Emberted Mode              | 0n 6 • \$125% •                 |
|                                           |                                                       |                                       |                                 |
| Page: 16 of 16 Words: 1,536 🥸             |                                                       |                                       | 10 G 3 E 10% O 0                |
| 📀 🥭 📋 🧿                                   |                                                       |                                       | - 🙄 🌓 11:28 AM<br>5/16/2013     |

**3.** A patron can download Follett Shelf for offline reading. However none of the features will be available. The book will just look like a regular digital book.

| Control and the state of the state of the st | • 🛔 🖂 [4] X 🕄 Eng 🛛 🖓 •                |                                                                                                    |                                                                                                    |
|----------------------------------------------------------------------------------------------------|----------------------------------------|----------------------------------------------------------------------------------------------------|----------------------------------------------------------------------------------------------------|
| 🚖 Pavoites 🎲 😰 Web Star Gollery •                                                                                                    | 11.2                                   |                                                                                                    |                                                                                                    |
| E Reador                                                                                                    | 🕒 * 🔯 * 🖓 * Page * Salety * Took * 🖗 * | g has indecident and the second                                                                                                    |                                                                                                    |
| Follett Shelf                                                                                                    |                                        | All. I do received to receive a conce                                                                                                    | and an and a second second sec   |
| My Checkouts                                                                                                    | Hilp<br>Described Office Reader        | Pa                                                                                                    | fangen bie ger ber ger                                                                                                    |
|                                                                                                    |                                        | a router                                                                                                    | 0 ft smrt                                                                                                    |
| You currently have no titles checked out, So to your follettshelf to find me                                                                                                    | or title.                              | A Sector A Sector A S | Protect Signal Rander<br>Merican State State |
|                                                                                                    |                                        |                                                                                                    | Compared and a second second sec        |
| Dee                                                                                                    | 🗑 Mennet (Protected Model Ca           |                                                                                                    | Entering Contraction of the local data                                                                                                    |
| Name I III IIII IIIIIIIIIIIIIIIIIIIIIIIII                                                                                                    |                                        |                                                                                                    | the second second                                                                                                    |

and the state of the second state